TEXAS INSTRUMENTS

## ALGEBRA I ACTIVITY 1: BINOMIAL MULTIPLICATION Tlalgebra.com

| ACTIVITY OVERVIEW:<br>In this activity we will                                                                                                    |                                                                                                    |
|----------------------------------------------------------------------------------------------------|----------------------------------------------------------------------------------------------------|
| <ul> <li>Enter an expression showing the multiplication of two binomials into Y1 in an equation that can be graphed.</li> <li>Multiply the binomials and enter the result into Y2 to verify that the graph remains the same.</li> <li>Combine like terms and enter the result into Y3 to</li> </ul> |                                                                                                    |
| verify.                                                                                                    |                                                                                                    |
| First start by entering the expression shown in the $\underline{Y}$ = menu.                                                                                                    | Plot1 Plot2 Plot3<br>$Y_1 = (X-2)(X+1)$<br>$Y_2 =$<br>$Y_3 =$<br>$Y_4 =$<br>$Y_5 =$<br>$Y_6 =$<br>$Y_7 =$ |
| Next, press WINDOW and set to the Zoom 6 Standard.                                                                                                    | MEMORY<br>1:ZBox<br>2:Zoom In<br>3:Zoom Out<br>4:ZDecimal<br>5:ZSquare<br>3 <b>:</b> ZStandard<br>7↓ZTri9 |
| Now graph the equation by pressing the GRAPH key.                                                                                                    |                                                                                                    |
| Go back to the Y= menu and distribute like terms.                                                                                                    | Plot1 Plot2 Plot3<br>\Y1 ■(X-2)(X+1)<br>\Y2 ■X2+1X-2X-2■<br>\Y3=<br>\Y4=<br>\Y5=<br>\Y6=<br>\Y7=          |

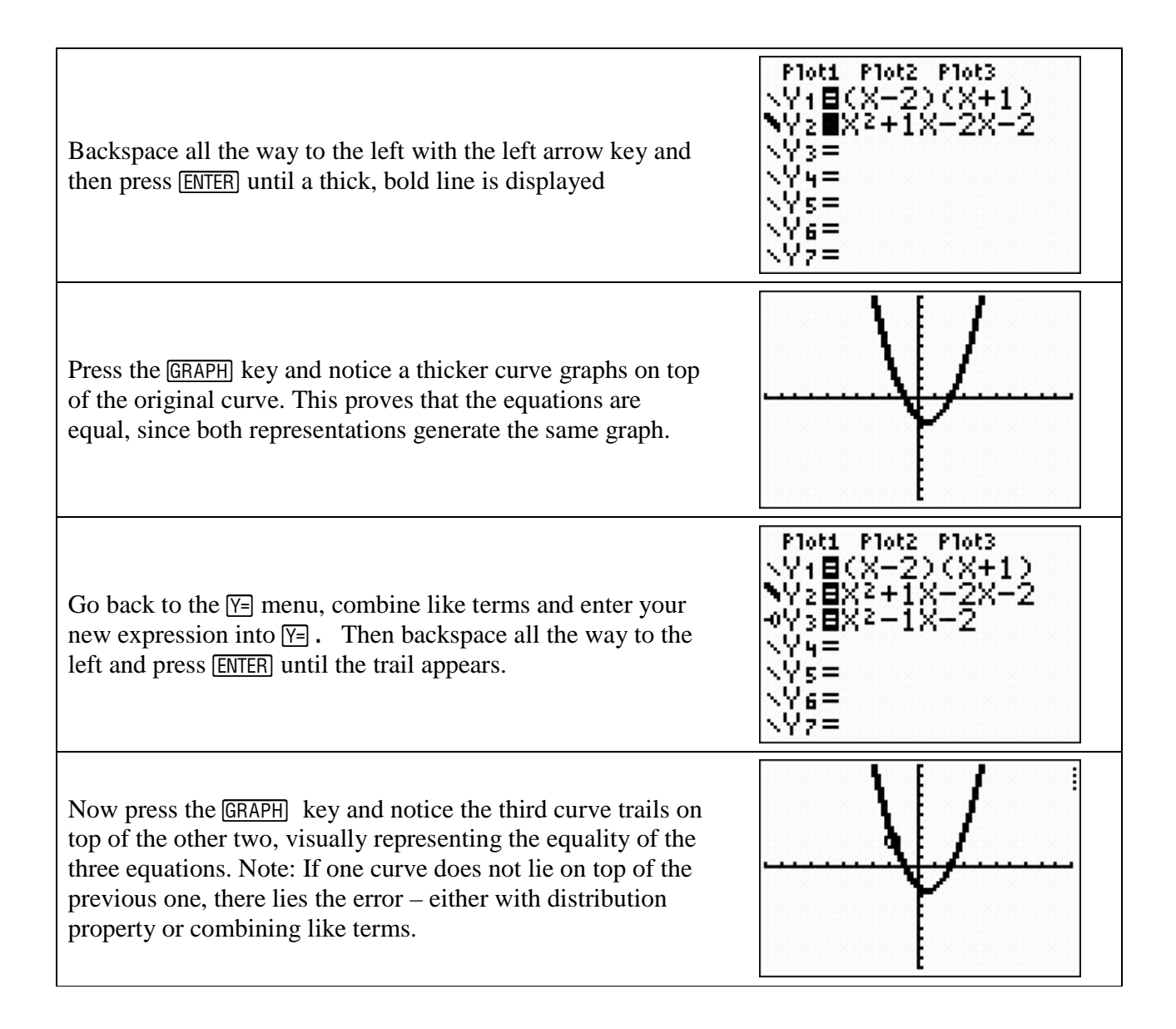